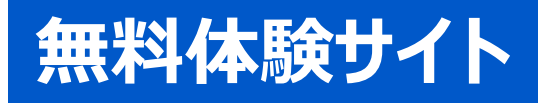

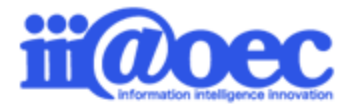

# ※WawaFlow ご利用ガイド for Real document (ワークフロー: Flow)

No.DGW1908-01

WaWaOffice無料体験サイトをご利用いただくための基本操作をご説明します。

株式会社アイアットOEC

#### はじめに

- 利用者登録情報 · · · · · · · · · P3

- 管理者モードと利用者モード・・・・・・ P6
- 管理者モードから利用者モードへ・・・ P8

#### デモデータのご利用方法について

- 新規申請① ····· P10
- 新規申請② ····· P11
- 申請状況・申請履歴について・・・・・・ P12
- 承認画面① · · · · · · · · · · · P13
- 承認画面②······P14
- 申請参照について ······ P15

#### 管理者側での設定方法

- 管理者側の画面構成 · · · · · · · · P17
- ルートマスタの設定について・・・・・・P18

詳細な設定方法につきましては、WaWaOfficeサポートサイト内の 「スタートアップ」メニューから 「管理者向け【ダウンロード】WaWaOffice(ワークフロー)」をご覧ください。

■ WaWaOfficeサポートサイト https://support.wawaoffice.jp/

- サポートサイト(Q&A、活用) ・・・・・P19
- サポートサイト(メール、TEL)・・・・ P20

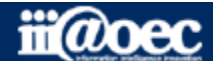

### 無料体験サイトのため利用者情報は20名事前に作成しています。

#### デモ太郎は、サイトの管理者権限があるため、デモ太郎をメインにログインしてください。

| 利用者    | ID | パスワード | 所属              | 役職            |  |  |  |
|--------|----|-------|-----------------|---------------|--|--|--|
| 石原 太郎  | 5  | 5     | DEMO株式会社        | 代表取締役 / 専務    |  |  |  |
| 赤羽 太郎  | 4  | 4     | 総務部             | 部長            |  |  |  |
| 総務 次郎  | 11 | 11    | 総務部総務課          | 課長            |  |  |  |
| 経理 次郎  | 12 | 12    | 総務部経理課          | 課長            |  |  |  |
| 営業 太郎  | 3  | 3     | 営業部             | 部長            |  |  |  |
| 三田 太郎  | 2  | 2     | 営業部営業1課         | 課長            |  |  |  |
| 大門 太郎  | 6  | 6     | 営業部営業1課         | 主任            |  |  |  |
| デモ 太郎  | 1  | 1     | 営業部営業1課 / サポート部 | (サイトの管理者権限あり) |  |  |  |
| 青島 太郎  | 7  | 7     | 営業部営業1課         |               |  |  |  |
| 守安 愛美  | 8  | 8     | 営業部営業2課         | 課長            |  |  |  |
| 武井 太郎  | 9  | 9     | 営業部営業2課         | 主任            |  |  |  |
| 営業 京子  | 10 | 10    | 営業部営業2課         |               |  |  |  |
| 開発 太郎  | 13 | 13    | 開発部             | 部長            |  |  |  |
| 前田 裕二  | 15 | 15    | 開発部             |               |  |  |  |
| 杉本 奈津子 | 14 | 14    | 開発部東京開発         | 課長            |  |  |  |
| 吉田 強   | 16 | 16    | 開発部岡山開発         | 課長            |  |  |  |
| 鈴木 次郎  | 17 | 17    | 開発部岡山開発         | 主任            |  |  |  |
| 前原賢治   | 18 | 18    | 開発部岡山開発         |               |  |  |  |
| サポート担当 | 20 | 20    | サポート部           |               |  |  |  |

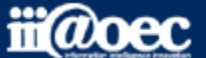

### ①URLをブラウザに入力をしてログイン画面を表示 ②ユーザーIDとパスワードを入力して「ログイン」ボタンをクリック

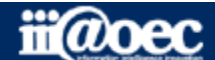

無料体験サイト

### ■デスクトップ(ログイン後の画面)

|                                            | 017         |             | -       |                  |             |                |        | 4        |        |      |  |  |
|--------------------------------------------|-------------|-------------|---------|------------------|-------------|----------------|--------|----------|--------|------|--|--|
| 1 Maw                                      | a Office    |             |         |                  |             |                |        |          | (二) 営業 | 太郎 🔳 |  |  |
| WEB社内報                                     | グループウェア     | SFA(入力)     | SFA(分析) | ワークフロ            | ー データ       | マベース タ         | マイムカード | タイムレコーダー |        |      |  |  |
| デスクトップ                                     | <b>新規申請</b> | 目[]<br>申請状況 | 申請履歴 道  | <b>(</b><br>)常承認 | 承認予定        | 一括承認           | 承認履歴   | の日本の     | 代行設立   | 2    |  |  |
| 100 お知らせ                                   | BOX         |             | ▶ ウィンドウ | 気 ✿ 2            |             | 常承認            |        |          |        | e    |  |  |
| 未読の掲示が1件                                   | あります。       |             |         |                  | 配偶控-201     | デモ 太郎 (滞留 0日 ) |        |          |        |      |  |  |
| 未回答の回覧が <mark>3</mark>                     | 件あります。      |             |         |                  | ∎{ <b>₽</b> |                | e      |          |        |      |  |  |
| 未読のローカルメ・                                  | ールが 3 件あります | 0           |         |                  | [申請中]       |                |        | 0件       |        |      |  |  |
| 未読の共有メールが 3 件あります。                         |             |             |         |                  |             | [決裁済]          |        |          |        |      |  |  |
| 未回答のスケジュールが 2 件あります。                       |             |             |         |                  |             |                |        |          |        |      |  |  |
| 未読の簡易日報が <b>140</b> 件あります。                 |             |             |         |                  |             |                |        |          |        |      |  |  |
| [顧客]14日以上未訪問のAランク顧客 <mark>25</mark> 件あります。 |             |             |         |                  |             | [引継申請] 3       |        |          |        |      |  |  |
| [案件]見積提出後20日以上未訪問 <mark>10</mark> 件あります。   |             |             |         |                  |             | [考書不]          |        |          |        |      |  |  |
| [案件]受注予定遅延一覧 <b>10</b> 件あります。              |             |             |         |                  |             | [取消] 0件        |        |          |        |      |  |  |

- 1 ご利用できるWaWaシリーズのオプションサービスが表示されています。
- 2 ワークフローのメニューアイコンが表示されています。
- 3 申請状況や気づき機能としてのお知らせBOXが表示されています。
- 4 現在ログインしている利用者の名前が表示されています。
- 画面は、WaWaOffice+オプションの場合です。

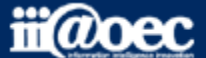

### WaWaOfficeには、「利用者」と「管理者」の2つのモードがあります。

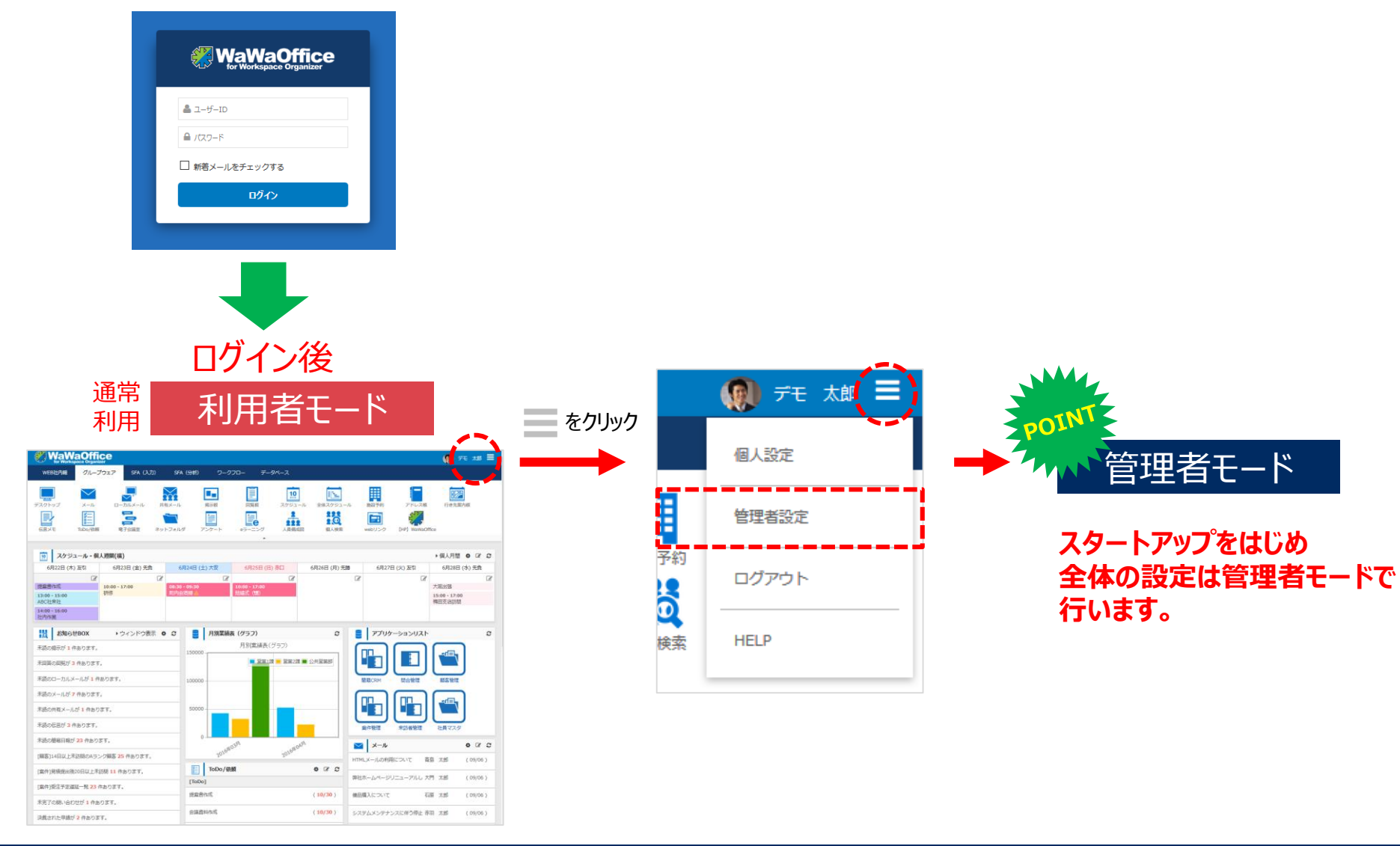

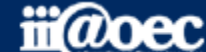

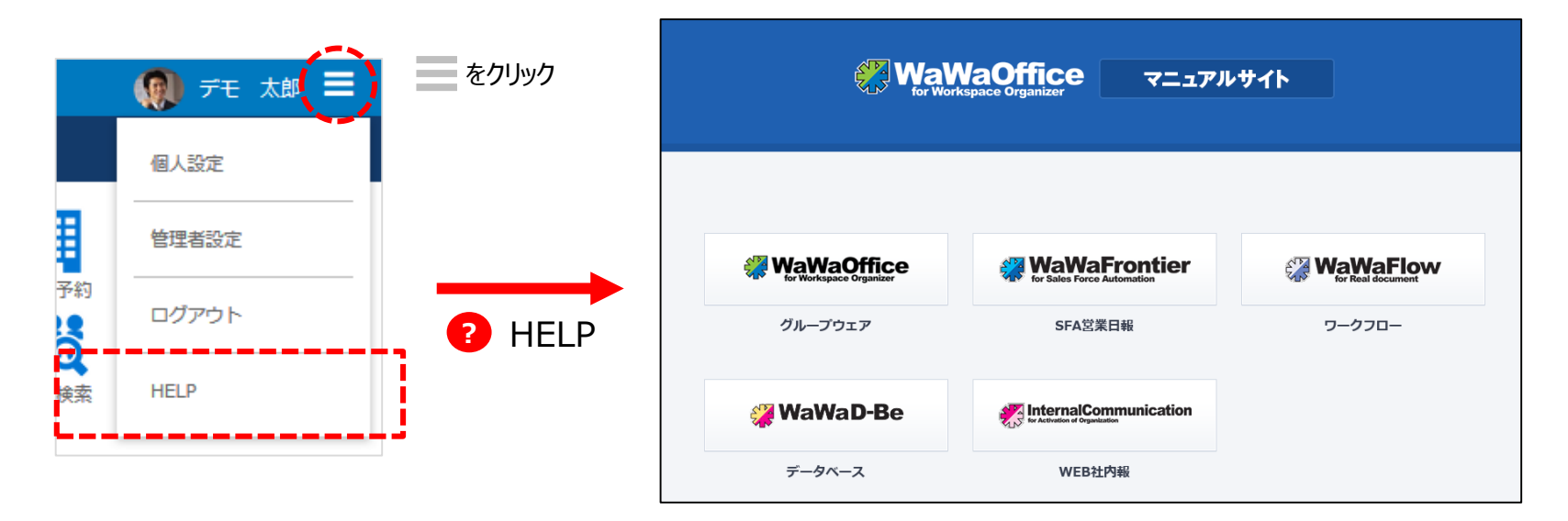

ご利用されるオプション別、利用者・管理者別に マニュアルサイトをご用意しています。

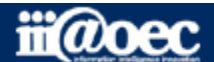

無料体験サイト

### 管理者用のメニューが表示されます。

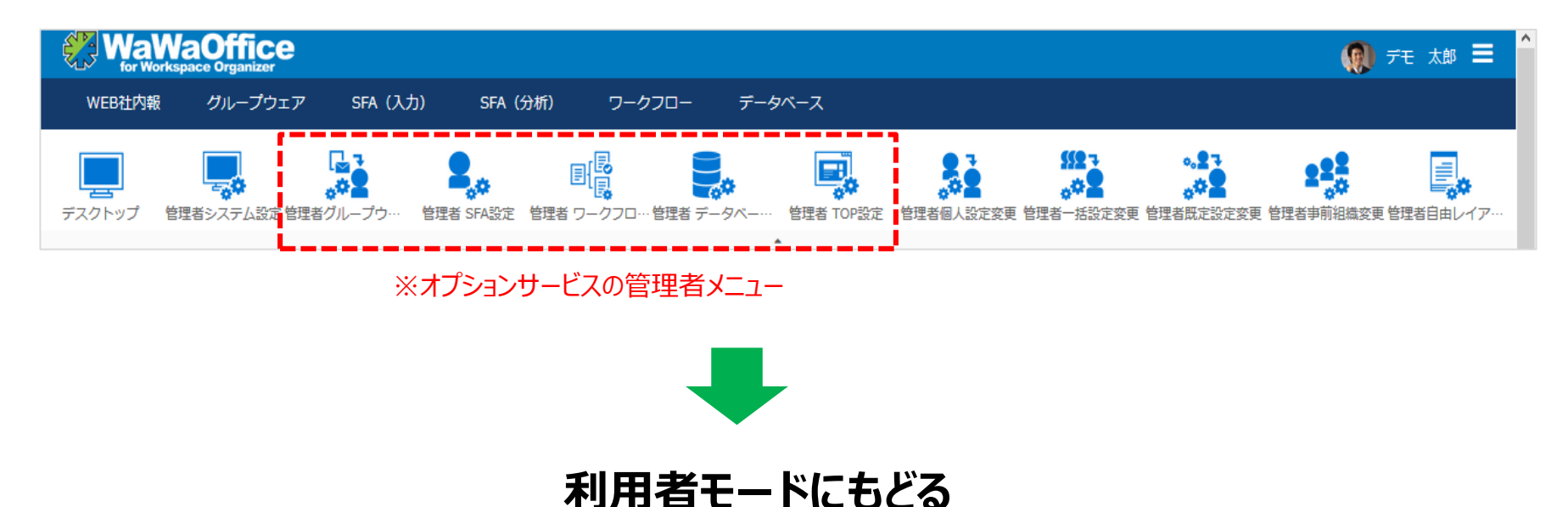

#### 赤枠部分のメニューを選択することで、利用者モードに戻ることができます。

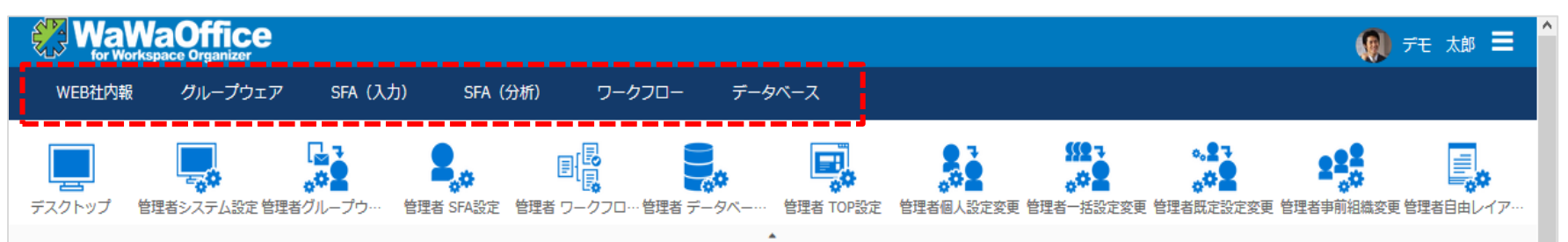

#### ※ご利用できるオプションサービスによって表示されるメニューが変わります。

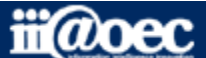

# デモデータのご利用方法について

### ワークフローの設定方法等の詳しい内容につきましては WaWaOfficeサポートサイト内の「スタートアップ」→ 「管理者向け【ダウンロード】WaWaOffice(ワークフロー)」をご覧ください。

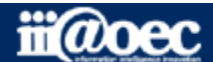

### ■利用者側の画面(新規申請①)

|                 | aOffic<br>space Organizer                  | e                                      |             |                                      |              |                         |                                                                                                    |        |         |                                                                                                    |                                       |                  |                |     |    |  |  |
|-----------------|--------------------------------------------|----------------------------------------|-------------|--------------------------------------|--------------|-------------------------|----------------------------------------------------------------------------------------------------|--------|---------|----------------------------------------------------------------------------------------------------|---------------------------------------|------------------|----------------|-----|----|--|--|
| WEB社内報          | グループウ:                                     | ェア SFA (入力)                            | SFA(分标      | 折)                                   | ワークス         | 70-                     | データ                                                                                                    | バース    | タイムカー   | - ド                                                                                                    | タイムレコ                                 | コーダー             |                |     |    |  |  |
| デスクトップ          | ●<br>新規申請                                  | □□□□□□□□□□□□□□□□□□□□□□□□□□□□□□□□□□□□□□ | 申請履歴        | ĩ                                    |              | 承認予                     | 定                                                                                                    | 一括承認   | 2 2     | ✓ ✓  ✓ ✓ ✓ ✓ ✓ ✓ ✓ ✓ ✓ ✓ ✓ ✓ ✓ ✓ ✓ ✓ ✓ ✓ ✓ ✓ ✓ ✓ ✓ ✓ ✓ ✓ ✓ ✓ ✓ ✓ ✓ ✓ ✓ ✓ ✓ ✓ ✓ ✓ ✓ ✓ ✓ ✓ ✓ ✓ ✓ ✓ ✓ ✓ ✓ ✓ ✓ ✓ ✓ ✓ ✓ ✓ ✓< | ¢                                     | <b>2</b><br>日請参照 | <b>义</b><br>代行 | →■  |    |  |  |
| ● 新規申請          | <ul> <li>◆ 新規申請</li> <li>Q書式名検索</li> </ul> |                                        | Q           |                                      |              |                         |                                                                                                    |        |         |                                                                                                    |                                       |                  |                |     |    |  |  |
| ► [全件]          | 新規                                         | 書式区分▲                                  |             | 出張                                   | 旅費事前申請       |                         |                                                                                                    |        |         |                                                                                                    |                                       |                  |                |     |    |  |  |
| Excel申請書        | ø                                          | Excel申請書                               | 稟議書(Excelフ: | 申請E                                  | 3            | 2019/08                 | /19                                                                                                    |        |         |                                                                                                    |                                       |                  |                |     |    |  |  |
| 出張中甫書<br>経費申請書  | 源申請書<br>費申請書                               |                                        |             | <b>緊急度</b><br>出張旅費事前申請               |              |                         |                                                                                                    |        |         |                                                                                                    |                                       |                  |                |     |    |  |  |
| 業務関連申請          | iliili                                     |                                        |             | 出張第                                  | 期間 *<br>     | 2019/08/19 ~ 2019/08/19 |                                                                                                    |        |         |                                                                                                    |                                       |                  |                |     |    |  |  |
| 人事規定            | ø                                          | 出張申請書                                  | 出張旅費事後精算    | 出張旅費事後精算<br>出張 <b>内容</b><br>1.経費支払申請 |              |                         |                                                                                                    |        |         |                                                                                                    |                                       |                  |                |     |    |  |  |
| 経理規定            | ø                                          | 経費申請書                                  | 1.経費支払申請    |                                      |              |                         |                                                                                                    |        |         |                                                                                                    |                                       |                  |                |     |    |  |  |
| 年末調整            |                                            |                                        |             | 宿泊                                   |              |                         | 泊                                                                                                    | 宿泊费    |         |                                                                                                    | 円                                     |                  |                |     |    |  |  |
| DB連携            | ø                                          | 経費申請書                                  | 2.稟議書       | 2.稟議書<br>日当                          |              |                         | <ul> <li>※日当は1日につき次に定める金額とし、出発の日から帰着までの日数によって計算する。</li> <li>役員 3,000円、管理職 2,500円、一般社員 2,000円</li> </ul> |        |         |                                                                                                    |                                       |                  |                |     |    |  |  |
| 1 メニューアイコンをクリック |                                            |                                        | 交通妻         | 曳                                    | ⊡ あり [       | ]なし                     |                                                                                                    |        |         |                                                                                                    |                                       |                  |                |     |    |  |  |
|                 |                                            |                                        |             | 交通要                                  | <b>志</b> 通辨明 | 反關(白)                   |                                                                                                    | 反盟 (五) | 个箱      |                                                                                                    | 止//////////////////////////////////// | AH               |                | 歴史  |    |  |  |
|                 |                                            |                                        |             | 110.                                 |              |                         |                                                                                                    | 区间 (土) | 100.459 |                                                                                                    | 7/118                                 |                  |                | ₩.C | ረግ |  |  |
| ▶  新規」ボタンをクリック  |                                            |                                        |             | 1                                    | ~            |                         |                                                                                                    |        |         | Ħ                                                                                                    | $\checkmark$                          |                  | 0円             |     | ×  |  |  |
| 4 申請内容を入力       |                                            |                                        |             | ÷                                    |              |                         |                                                                                                    |        |         |                                                                                                    | 5                                     |                  |                |     |    |  |  |
| 5 「申請」ボタンをクリック  |                                            |                                        |             |                                      |              |                         |                                                                                                    |        | 表示更新    | 下書き保存                                                                                                    | 申請                                    |                  |                |     |    |  |  |

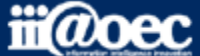

### ■利用者側の画面(新規申請②)

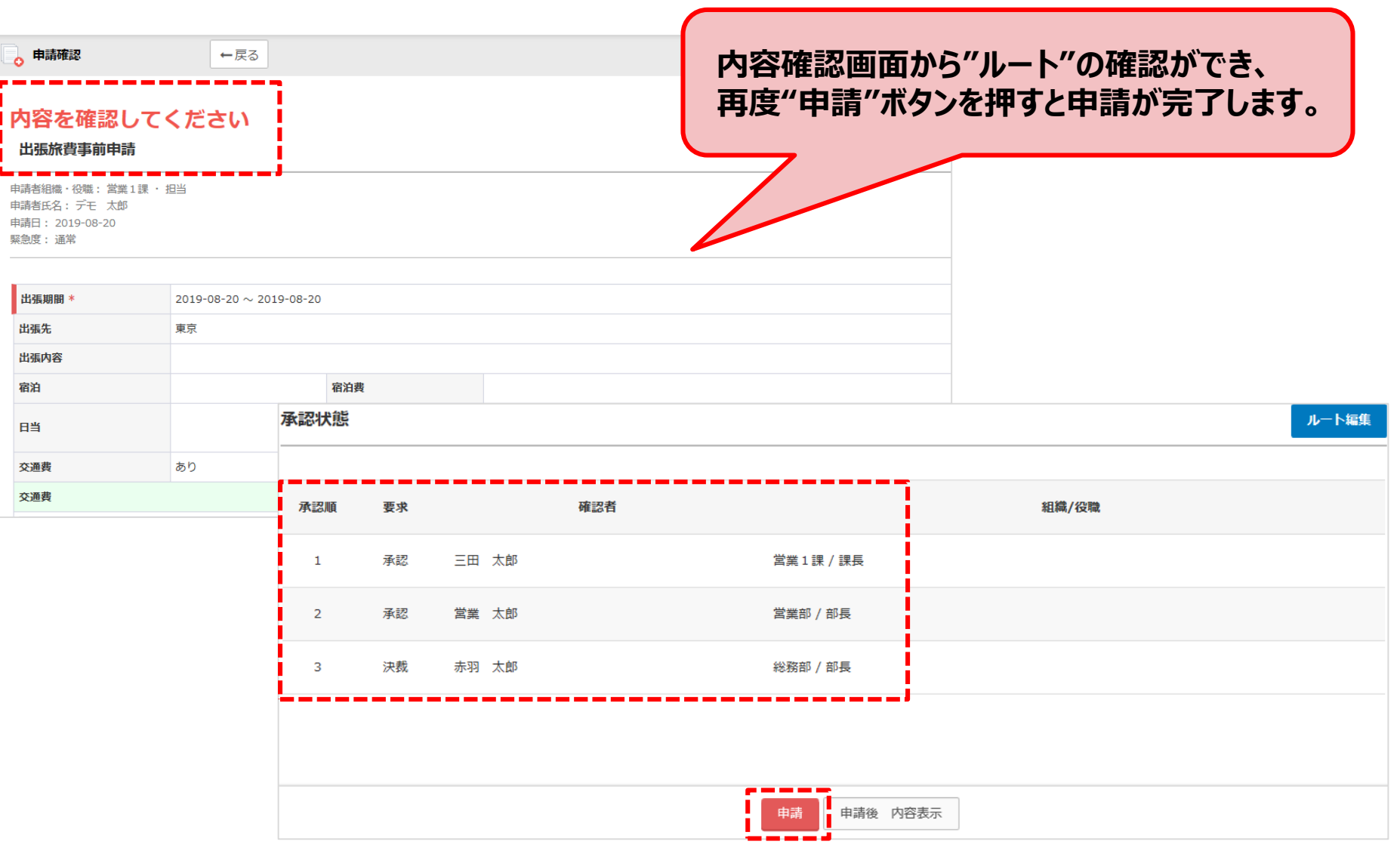

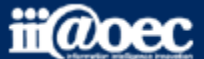

### ■利用者側の画面(申請状況・申請履歴)

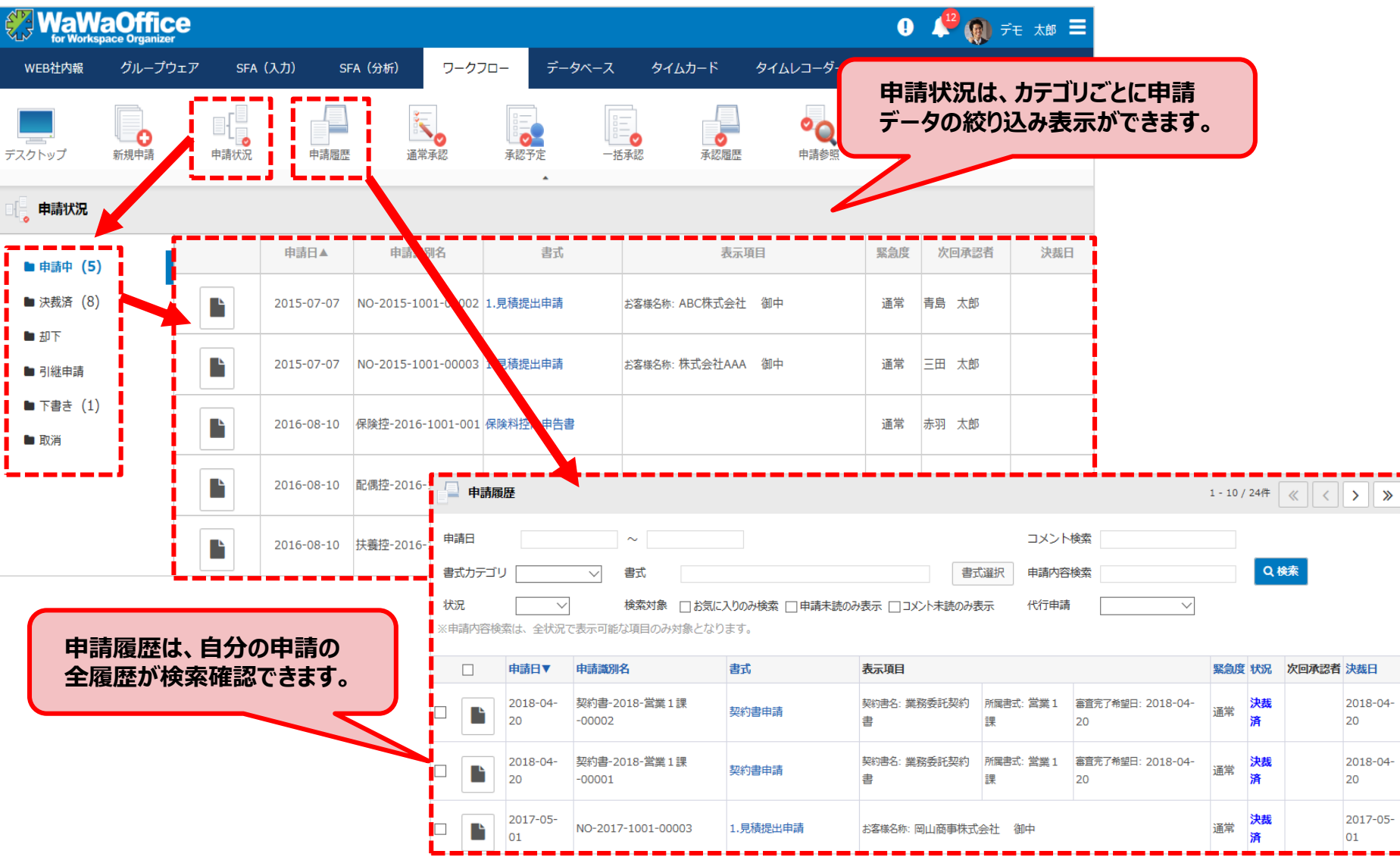

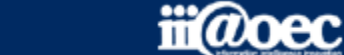

### ■利用者画面(承認画面①)

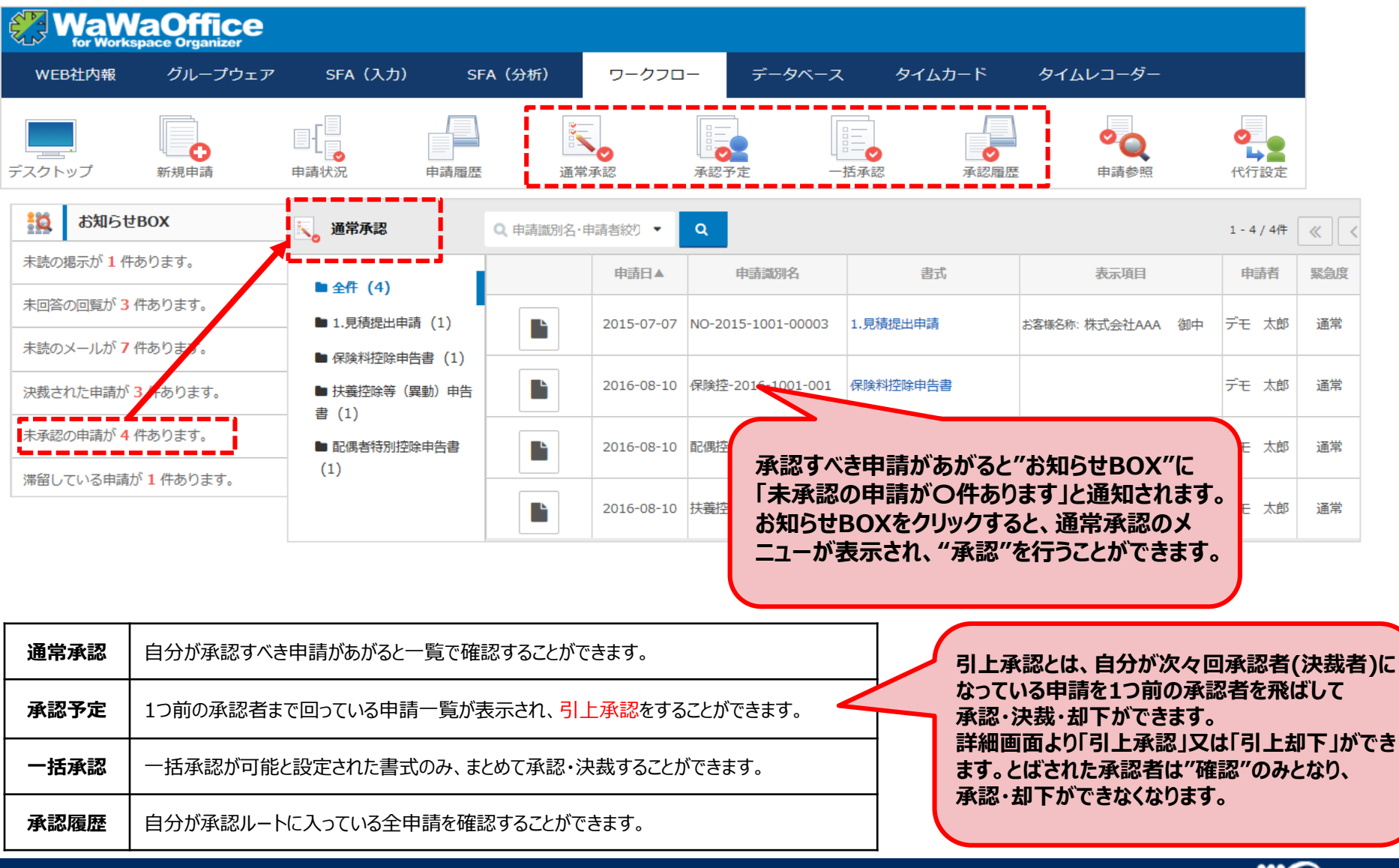

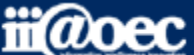

### ■利用者画面(承認画面②)

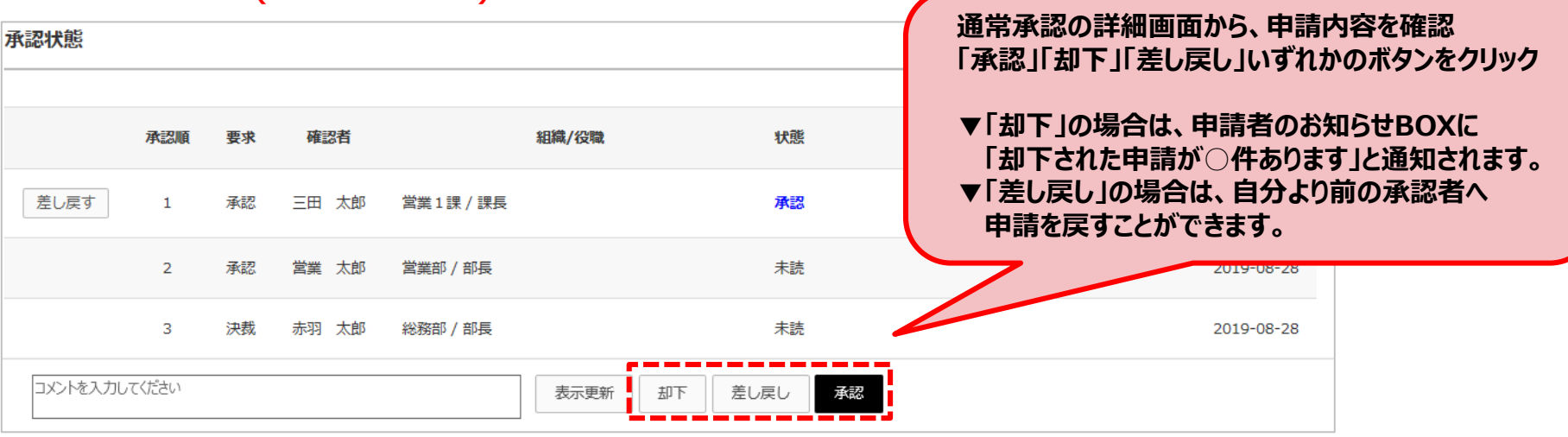

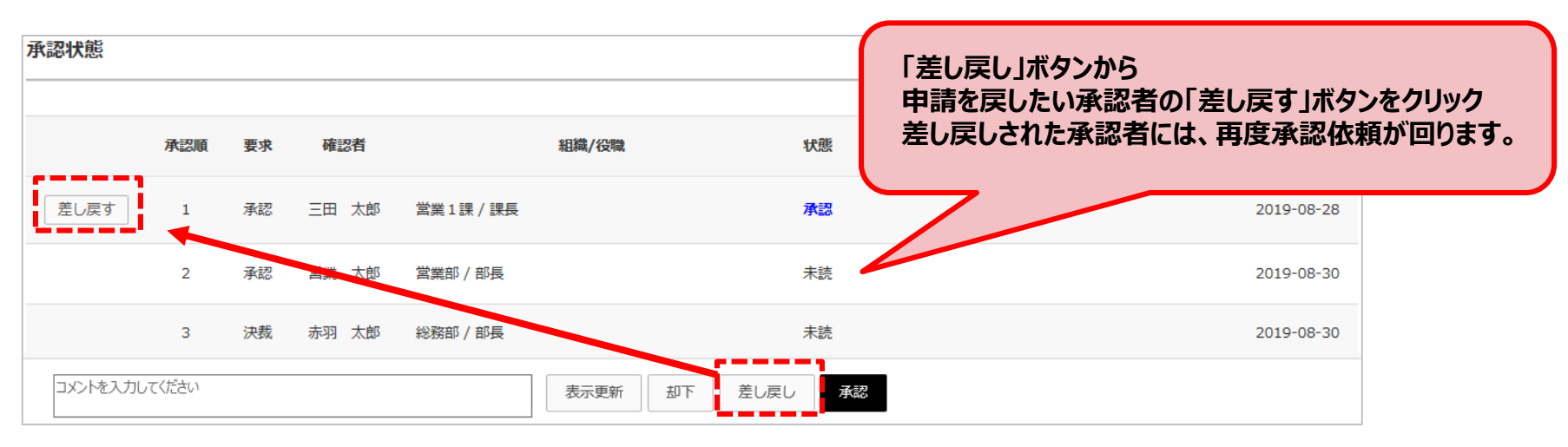

※差し戻しボタンは第一承認者には表示されません。

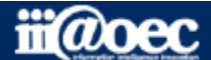

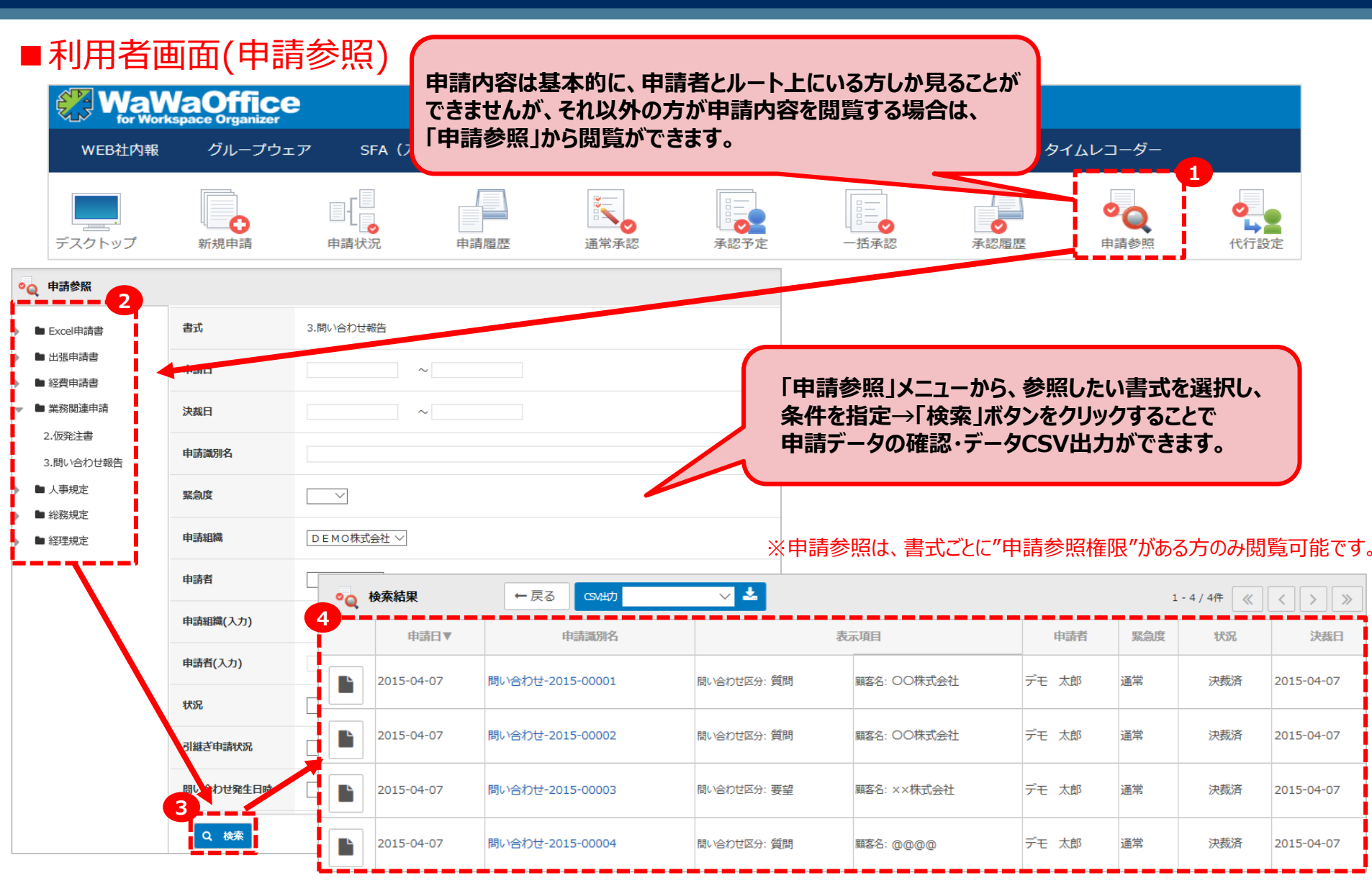

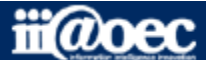

### 管理者側での設定方法

### ワークフローの設定方法等の詳しい内容につきましては WaWaOfficeサポートサイト内の「スタートアップ」→ 「管理者向け【ダウンロード】WaWaOffice(ワークフロー)」をご覧ください。

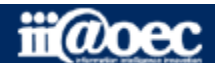

### ■管理者側の画面(ワークフローの設定)

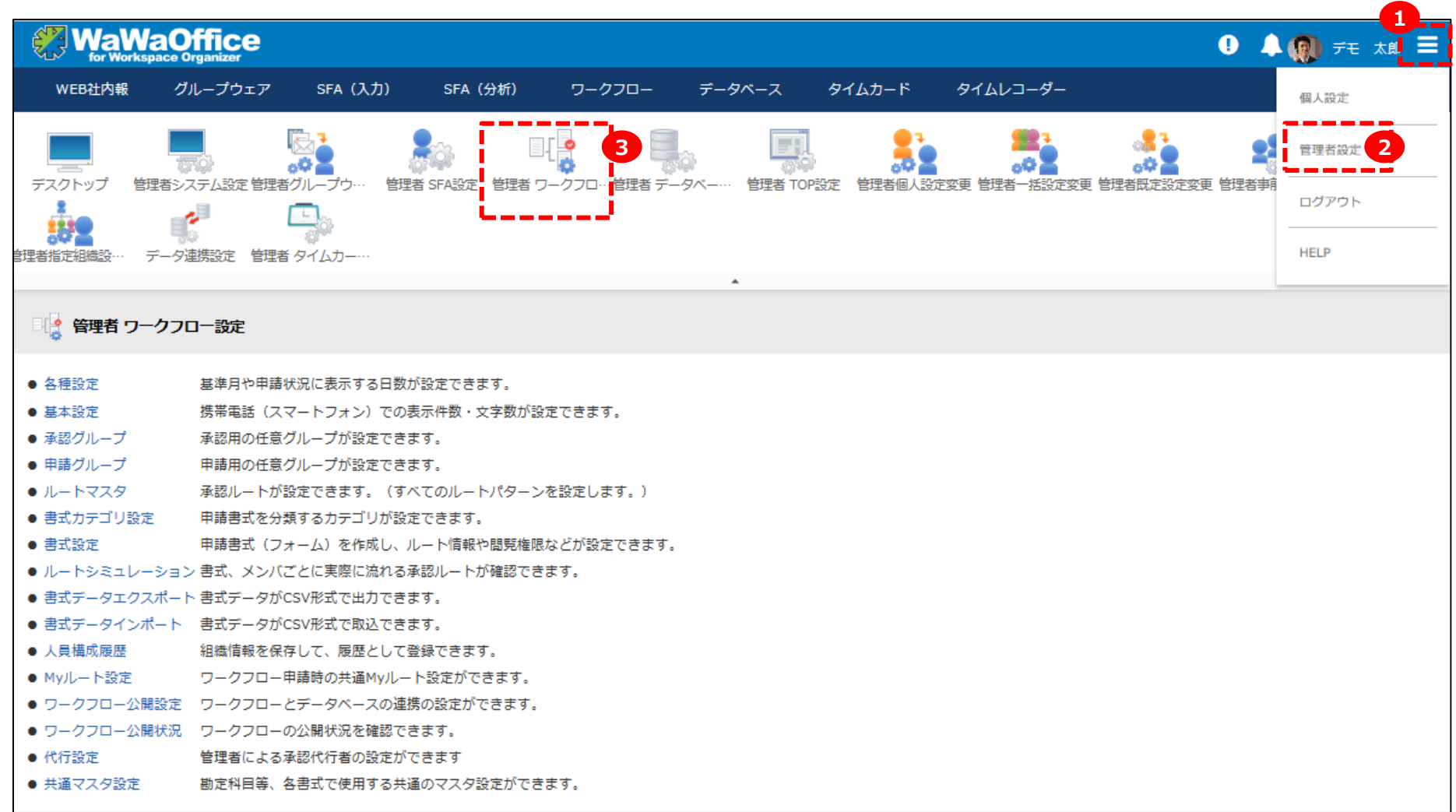

#### ワークフローの設定を行う場合は、管理者設定から行っていきます。

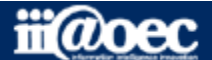

### ■管理者ワークフロー設定(ルートマスタの設定)

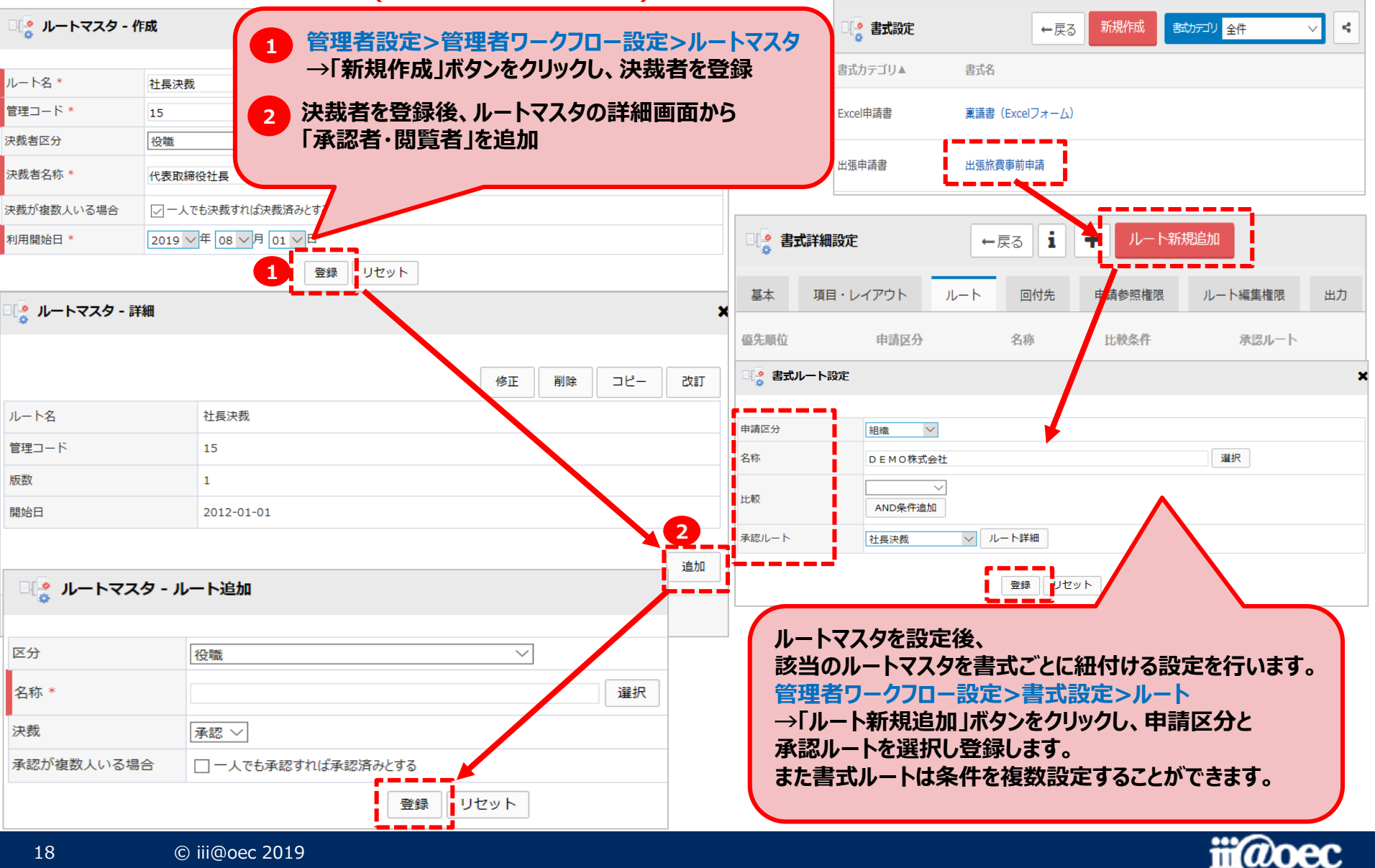

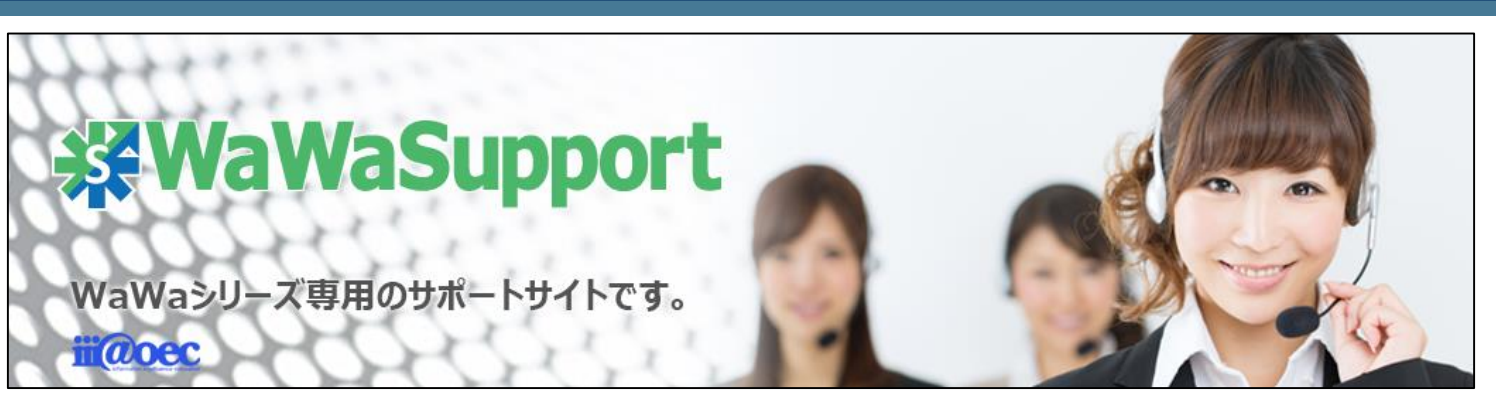

### WaWaOfficeでは、様々なサポートツールを ご用意しております。

#### WaWaOfficeサポートサイト(Q&Aやメンテナンス情報を掲載)

### https://support.wawaoffice.jp/

WaWaOffice活用サイト(お役立ち情報を掲載)

https://www.wawaoffice.jp/mk/

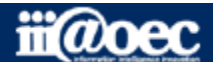

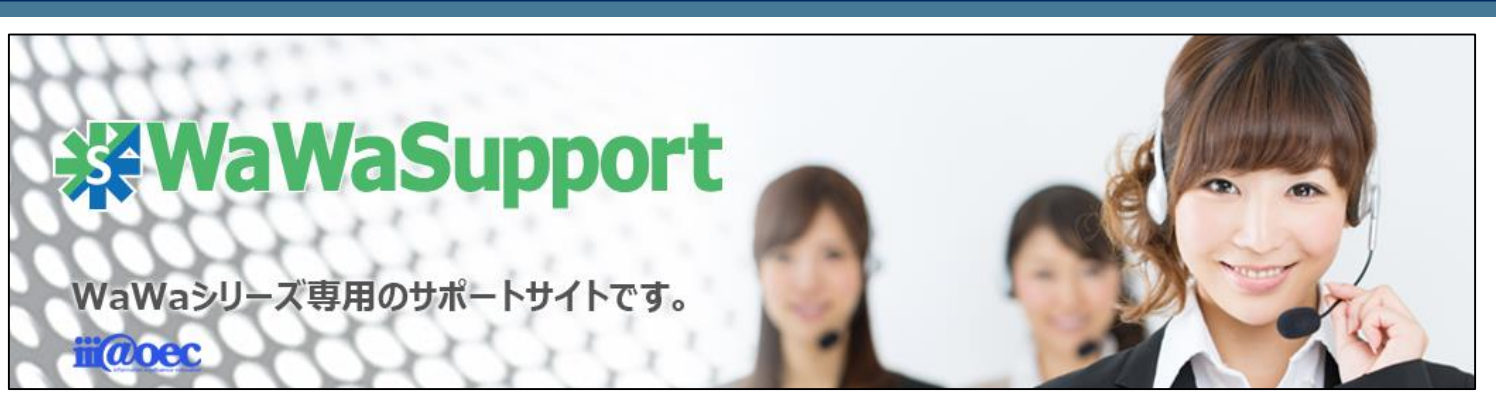

### WaWaOfficeでは、様々なサポートツールを ご用意しております。

サポートデスク(ご質問をメールで受付)

support@wawaoffice.jp

サポートデスク(フリーダイヤルでのご質問)

### 0120-632-004

フリーダイヤル受付時間:10:00~12:00 / 13:00~17:00 (土・日、祝日、年末年始、当社指定の休日は除く)

株式会社アイアットOEC

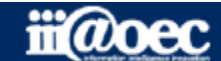

無料体験サイト